### 中国建设银行庆阳分行零星维修项目供

### 应商征集公告

根据业务发展需要,建设银行现公开征集中国建设银行 庆阳分行零星维修项目候选供应商,有关事宜公告如下:

一、采购需求

本次采购中国建设银行庆阳分行零星维修项目,具体需求 详见附件。

二、征集时间

本次供应商征集自即日起至 2024 年 5 月 20 日 18:00 止。

三、报名资格要求

 1.投标人应为中华人民共和国境内注册的法人或其他组织,具有独立法人资格,并依法取得国家相关登记注册主管机关颁发的证照,证照均应在有效期内并经年检注册存续, 经营范围需包含建筑、装修、装饰、修缮、维修等相关内容之一。

2.供应商当前未处于限制开展生产经营活动、责令停产停
 业、责令关闭、限制从业等重大行政处罚期内。

3.供应商须为未被列入"信用中国"网站记录失信被执行 人或重大税收违法案件当事人名单或政府采购严重违法失 信行为记录名单;不处于中国政府采购网政府采购严重违法 失信行为信息记录中的禁止参加政府采购活动期间。

4.供应商需成立一年以上,注册资金100万元以上,经营 状况、财务状况、资信状况良好,有依法缴纳税收和社会保障 资金的良好记录,近一年来未发生重大投诉、声誉风险等事件, 近三年在经营活动中没有重大违法记录。

5.法定代表人(负责人)为同一人或存在控股、管理关系 的不同申请人,不得同时参加本项目。

6.供应商与建设银行不存在利益冲突,不存在损害建设银 行合法利益和声誉的情形,不存在针对建设银行的重大诚信问 题。

7.供应商在资格审查时未处于建设银行供应商禁用或退 出期内。

8.供应商承诺在本项目采购过程中不存在下列情形,如存 在下列情形之一,建设银行有权取消其候选资格。情形包括但 不限于:

(1)法定代表人(负责人)在生产经营活动中受到刑事 处罚;

(2)重大并购或重组,影响正常生产经营;

(3) 其他重大风险事项,影响正常采购合作。

9.本项目不接受联合体采购,不容许转包和分包

四、报名所需材料

1.最近三个年度的资产负债表、损益表(利润表)、现金 流量表扫描件,并加盖公章。

2.《采购参与意向反馈函》扫描件。

3.服务案例证明材料。提供包括但不限于合同首页、服务 内容页、盖章页。

#### 五、报名步骤

1.供应商须首先在建设银行采购平台(ibuy.ccb.com)注 册,注册时请务必对**最新企业财报、案例、资质信息、纳税人 类型、国别、企业性质、组织类型等信息**进行维护。有报名意 向的供应商请自行安排好注册时间。龙集采系统操作问题可查 看 网 站 " 供 应 商 指 南 " , 或 拨 打 全 国 统 一 咨 询 热 线 为 400-918-1908。

龙集采系统注册及操作技术支持:400-918-1908 联系时间:周一至周五,9:00-12:00,14:00-18:00。

2.已注册供应商可直接点击下方"征集报名"按钮登录进行 报名,同时**做好龙集采平台企业信息维护:包括企业财报、案** 例、资质信息、纳税人类型、国别、企业性质、组织类型等信 息维护。报名时须上传附件 2"采购参与意向反馈函"和相关合 同案例,不需要报价。

3.请登录建设银行龙集采网站(http://ibuy.ccb.com)平台 注册审核通过后,请点击本公告下方"征集报名"进行报名,根 据系统提示上传报名材料,所有材料仅需提供电子版,无论报 名是否通过,材料恕不退还。

重点提示 : 如系统中的企业信息未更新,可能影响候选资 格,请知悉。

六、注意事项

1.能够完全满足建设银行采购需求、有合作意向的供应商 均可报名。报名参与采购等同于:贵公司已经认真研究,确认 符合需求并自愿参与。如后续收到建设银行邀请函,贵公司承 诺按要求参加采购流程,直至采购工作结束。如贵公司无正当 理由退出流程,干扰秩序,建设银行有权对贵公司采取禁用处 理,贵公司将无法参与建设银行所有采购活动。

2.报名参与不等同于获得候选资格,是否获得候选资格以
 建设银行最终通知为准。

3.本次公开征集不收取供应商的任何费用。

4.供应商须对报名信息和资料的真实性负责。如提供虚假 材料,将取消报名资格并列入建设银行供应商黑名单。

5.对于上述事项存在疑问的,请及时与建设银行联系。

6.建设银行授权的供应商征集公告发布媒体为龙集采 (ibuy.ccb.com)、中国招标投标公共服务平台、甘肃阳光智 慧 采 购 平 台 发 布 ,报 名 仅 在 建 设 银 行 龙 集 采 系 统 (ibuy.ccb.com),对于因其他网站转载并发布的非完整版或 修改版公告,均与建设银行无关,建设银行不予承担责任。 七、联系方式

采购部门联系人: 包改红

联系电话:0931-4891971

电子邮件:baogaihng.gs@ccb.com

需求部门联系人:杨志勇

联系电话: 0934-8212730

电子邮件:gs\_qy\_yyglb/qy/gs/ccb@ccb.com

附件一:

# 中国建设银行庆阳分行零星维修项目

### 采购需求

一、采购需求

零星维修范围包括庆阳分行下辖营业网点、自助银行区 域和办公楼宇及院落,零星维修事项具体内容主要包括:院 坪维修、职工食堂维修、办公楼内外墙面墙皮粉刷处理、屋 顶屋面防水处理、外墙保温层处理、室内暖气管道更换、室 内顶棚翻新、自来水及排污管道维修更换、门窗定制安装、 地面墙面破损瓷砖更换铺设、损坏灯具更换、日常机具器具 维修、LED 屏维修维护、各支行及分行视频会议室维护、标 识牌制作安装、自助设备加固维修、临时网点改造建设、报 废设备拆卸运输及原安装位置恢复等。

二、服务供应商要求

1.投标人应为中华人民共和国境内注册的法人或其他组织,具有独立法人资格,并依法取得国家相关登记注册主管机关颁发的证照,证照均应在有效期内并经年检注册存续,经营范围需包含建筑、装修、装饰、修缮、维修等相关内容之一。

2.供应商当前未处于限制开展生产经营活动、责令停产
 停业、责令关闭、限制从业等重大行政处罚期内。

3.供应商须为未被列入"信用中国"网站记录失信被执行 人或重大税收违法案件当事人名单或政府采购严重违法失 信行为记录名单;不处于中国政府采购网政府采购严重违法 失信行为信息记录中的禁止参加政府采购活动期间。

4.供应商需成立一年以上,注册资金100万元以上,经营 状况、财务状况、资信状况良好,有依法缴纳税收和社会保障 资金的良好记录,近一年来未发生重大投诉、声誉风险等事件, 近三年在经营活动中没有重大违法记录。

5.法定代表人(负责人)为同一人或存在控股、管理关系 的不同申请人,不得同时参加本项目。

6.供应商与建设银行不存在利益冲突,不存在损害建设银 行合法利益和声誉的情形,不存在针对建设银行的重大诚信问 题。

7.供应商在资格审查时未处于建设银行供应商禁用或退 出期内。

8.供应商承诺在本项目采购过程中不存在下列情形,如存 在下列情形之一,建设银行有权取消其候选资格。情形包括但 不限于:

(1)法定代表人(负责人)在生产经营活动中受到刑事 处罚;

(2)重大并购或重组,影响正常生产经营;

(3) 其他重大风险事项,影响正常采购合作。

9.本项目不接受联合体采购,不容许转包和分包

三、维修服务工程规范及技术标准要求

维修工程必须按国家、行业现行的施工和质量验收标准 及规范进行,应遵守执行的有关标准及规范。 维修工程项目的材料、设备、施工须达到现行中华人民 共和国以及省、自治区、直辖市或行业工程现行建设标准、 规范要求。

四、服务团队要求

供应商需配备 1 名具备零星维修经验的项目负责人、3 名以上服务团队成员,且维修维护人员具备相关工作从业经 验 2 年以上。根据实际维修需求,需提供如安全员、电工、 水暖工等人员相应的资质证书。

供应商需为施工人员购买人身意外保险,承担由于自身 安全措施不力造成事故的责任。

五、服务质量要求

1.房屋建筑物及其设施零星维修维护工程符合行业或国家工程执行标准及质量要求,对于不合格工程和服务必须无条件返工,由此造成的损失由供应商承担。

2.对于房屋建筑物及其设施维修维护,由需求部门提供 市场询价结果或经我行持有项目预算资质的人员编写的预 算书(维修费用在5万元以上的,需编制项目预算书),需 求部门负责人对询价结果及预算书进行审核,按规定流程提 交相关会议研究通过之后,通知供应商。供应商接到我行维 修事项通知后,应实地勘查,制定施工方案,供应商与需求 部门双方进行充分沟通,达成一致后,供应商进场施工。

3.房屋建筑物、院落及其附属物维修维护工程项目保修 期为两年,设备设施零星维修维护项目保修期为壹年,保修 期内的二次维修维护我行不承担任何费用。 4.维修维护服务工程项目完工验收后出现质量问题,在 保修期内除人为损坏的外,供应商需免费提供维修,并免费 提供材料及零配件更换;在保修期外维修费用将由我行承担。

5.保修期内同一维修维护工程项目(设施)出现三次(含) 以上相同质量问题或不同质量问题影响工程期限的,采购方 将视为工程存在质量问题,按照维修保修条款进行质保金10% 的扣除处理。

6.供应商使用的材料、设备必须是经双方协商确认的厂 商品牌的材料或设备。

7.根据我行的业务需求,为我行提供优质、高效、及时 的服务,不得以任何理由拒绝,并保证维修及时、服务到位。

六、服务供应安排

庆阳分行下辖 16 个营业网点及自助银行区域、9 处办公 楼及院落。

1.供应商接到房屋建筑物及其设施零星维修维护紧急项 目时(如漏水、断电等)需在4小时完成,小金额维修维护 项目(1万元以内)需在3天内完成,1万元(含)-5万元 维修维护项目需在7天内完成,5万元(含)-10万元的维 修维护项目需在15天内完成。

2.零星维修项目如在施工过程中发生与项目预算出现较 大差异时(如地下管道等隐蔽项目维修开挖暴露后的实际情 况与项目预算有明显差异),我行二次进行询价重新确定预 算价格,双方同意之后,再进行施工。

3.维修维护等服务内容满足我行零星维修项目施工时通

知的要求。

4.保证维修维护工程及劳务等服务质量,工程结束之后 由我行组织验收小组进行验收签字,对于不合格维修维护服 务必须无条件返工,由此造成的损失由供应商承担。

七、售后服务要求

1.供应商必须保证维修维护工程的后续服务到位,工程 出现质量问题,供应商应保证快速反应,必须及时解决。在 接到采购方使用部门质量问题通知后,如出现的漏水、断电 等问题在1小时内解决,其他一般问题在24小时内解决, 工程质量出现问题在3至7天内解决,对于三次电话通知拒 不维修者,由庆阳分行自行组织维修的,所发生费用将由施 工单位承担。

2.房屋维修维护施工完成交工后,供应商安排相关人员 在 1 个月定期进行质量巡检,保证维修工程项目使用的安全 性。

3.服务供应商不得以我行名义开展合同约定事项以外的 活动,不得分包、转包,服务供应商应采取有效措施确保相 关信息安全。

4.供应商违约并造成损失的,我行有权随时终止合同并 按照法律规定、合同约定进行索赔,并追究责任人责任。

八、其他要求

供应商结算款项时需提交符合国家税法规定的增值税 专用发票。 附件二:

### 采购参与意向反馈函

致: 中国建设银行股份有限公司甘肃省分行

经研究,我司愿意参与**贵行\_\_\_\_\_采购项目**,并完全理 解和符合贵行的采购需求。

一旦收到贵行的采购邀请函,我司保证按要求参加采购相关工作; 若无正当理由退出,干扰采购秩序,我司同意接受贵行的禁用处理。

涉及本项目的业务往来,请使用我公司以下地址及联系方式:

公司名称(全称): \_\_\_\_\_ 法定代表人姓名: \_\_\_\_\_ 联系人姓名、职务: \_\_\_\_\_ 联系人手机号码: \_\_\_\_\_ 联系人 E-mail: \_\_\_\_\_ 备用联系人姓名、职务: \_\_\_\_\_ 备用联系人手机号码: \_\_\_\_\_

#### 法定代表人签章:

供应商名称(公章):

附件三:

### 序号 公司(盖章) 信息类别 成立时间是否大于1年 1 2 是否有实际经营场所,并列明具体地址 龙集采系统基本信息是否有未维护项(最新企业财报、案例、资质信息、纳税人 3 类型、国别、企业性质、组织类型等信息) 龙集采系统基本信息中"法定代表人/负责人"、"法人身份证"、"营业执照"、3 者名 4 字是否一致 5 龙集采系统基本信息"企业账户"企业账户户名是否与公司名称一致 龙集采系统是否上传近三年度经审计或公司盖章后的资产负债表、利润表、现金 6 流量表

报名供应商信息表

| 7 | 龙集采系统是否上传有效期内的与项目采购需求相关的授权、产品认证、行业资  |  |
|---|--------------------------------------|--|
|   | 质认证                                  |  |
| 8 | 龙集采系统是否上传近三年(2020 年以来)与项目采购需求相关的服务案例 |  |
| 9 | 是否认真阅读项目采购需求,并能全部满足                  |  |

注:请据实填写上述信息,未据实填写,或"3"项应答为"是",除"3"项外的其他项应答为"否"的,我行有权取 消贵公司后续参与资格。如相关信息维护完成后报名的,不受此限。

## 供应商常用龙集采操作指引

## 目录

| 一、供应商注册             | 2  |
|---------------------|----|
| 二、注册后资料更新           | 3  |
| 1. 基本信息更新           | 3  |
| 2. 资质、案例、财报信息维护     | 4  |
| 三、供应商报名参加项目         | 5  |
| 四、供应商添加联系人及实名认证操作指引 | 8  |
| (一)添加新联系人           | 8  |
| (二)联系人实名认证          | 10 |
| 1. 手机下载龙集采 app      | 10 |
| 苹果手机                | 11 |
| 安卓手机                | 15 |
| 2. 龙集采 APP 登陆       | 16 |
| (三)管理员变更            | 20 |
| (四)管理员手机号变更或遗忘      | 21 |

一、供应商注册

使用最新版 GOOGLE 浏览器 登陆网址 (http://ibuy.ccb.com),点击"供应商注册",参照供 应商指南。

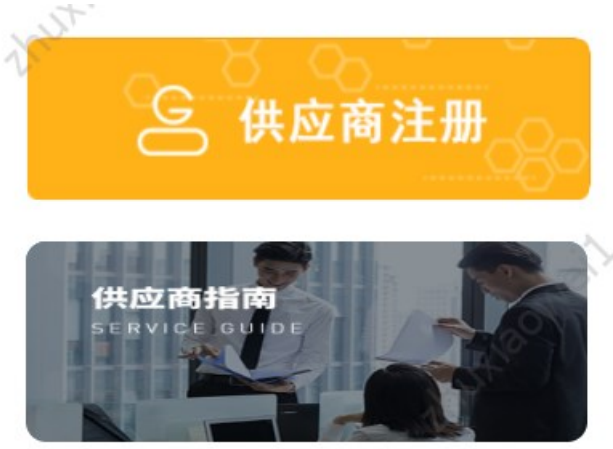

注意:

1. 注册材料完整、详尽、最新、清晰;

2.供应商注册承诺书及授权书签字、签章清晰,勿潦草
 无法识别,签字法定代表人/负责人应与工商登记最新信息
 保持一致;

3. 如需加急,请自行联系页面服务热线;

4. 注意关注短信通知, 未通过尽快按要求修正。

二、注册后资料更新

### 1. 基本信息更新

基本信息即公司章程、企业介绍、账户等信息。登陆后, 左上角选择"供应商统一平台",选择基础管理——信息维 护,即可维护基本信息,注意信息需审核,审核不通过将驳 回,注意信息准确性。

| 供应商统一平台。<br>Unified Supplier Platform | 工作台    | 基础管理     |                                                    |        |                | •              |
|---------------------------------------|--------|----------|----------------------------------------------------|--------|----------------|----------------|
| E                                     |        |          |                                                    |        |                |                |
| 采购业务基础管理                              |        |          |                                                    |        | 统一社会信用代码:      |                |
| <u>逸</u> 用户管理                         | 基本信息   |          |                                                    |        |                |                |
| ⇒ 信息维护                                | 基本信息(已 | V)       |                                                    |        |                | 从农信自 丁西数据重新    |
| 📋 绑定CA                                |        |          |                                                    |        |                | TO DAY LINKING |
| 📋 CA证书申请                              | 法定作    | 代表人/负责人: |                                                    | 成立时间:  | 1992-09-12     |                |
|                                       |        | 注册资本:    | (人民币元)                                             | 实收资本:  |                |                |
|                                       |        | 注册地:     | 苏州市                                                | 详细地址:  |                |                |
|                                       |        | 企业类型:    | 股份有限公司(非上市、自然人投资或控股)                               | 所属行业:  | 建筑业-建筑装饰和其他建筑业 |                |
|                                       |        | 经营范围:    | 承接各类建筑门窗、幕墙及室内外装饰工程的设计、<br>施工、制作、安装;机电设备安装;钢结构工程的设 | 企业介绍:  | 查看             |                |
|                                       |        | 变更记录:    | 查看                                                 | 商品品类:  | 专业施工,装修装饰工程    |                |
|                                       |        | 服务区域:    | 不暇                                                 | 企业账户:  | 查看             |                |
|                                       |        | 营业期限:    | 自1992-09-12 至                                      | 核准日期:  | 2022-02-21     |                |
|                                       |        | 登记机关:    | 苏州市行政审批局                                           | 纳税人类型: | 一般纳税人 编辑开票信息   |                |
|                                       |        | 公司章程:    |                                                    | 电子印章:  | S1045597       |                |
|                                       |        | 法人身份证:   | 查看                                                 | 授权书:   | 查看             |                |
|                                       |        | 注册时间:    | 2020-09-04                                         | 企业性质:  | 中资企业           |                |
|                                       |        | [페모] ·   | 山雨                                                 | 组细类和·  | 个人独资企业         |                |

2. 资质、案例、财报信息维护

登陆后,注意左上角选择"中国建设银行"(默认即为 中国建设银行),选择基础管理——信息维护,即可维护信 息。点击"资质信息"、"案例信息"、"财务报表"右侧 "添加"维护。注意资质保持最新;案例上传相关案例、三 年内大额案例、一年内相关案例;财务报表注意上传清晰、 优先上传审计报表、非审计报表需加盖公章、近三年报表必 须上传,亏损请出具说明上传于资质信息栏。

| Orina Construction Bank | 行•   | 工作台          | 采购业务                   | 投标    | 选型管理 | 基础管理 | 操作手册及常见问题                                                                                                    |            |            |                    |              | ۹ د          |
|-------------------------|------|--------------|------------------------|-------|------|------|----------------------------------------------------------------------------------------------------|------------|------------|--------------------|--------------|--------------|
| Ē                       |      |              |                        |       |      |      |                                                                                                    |            |            |                    |              |              |
| 采购业务基础管理                |      |              |                        |       |      |      |                                                                                                    |            | 统一社会信用代码:  |                    |              |              |
| <u>ふ</u> 用户管理           | 基本信息 | 资质           | §信息 5                  | 案例信息  | 财务报表 | r.   |                                                                                                    |            |            |                    |              |              |
| "≫ 信息维护                 |      | 服            | 务区域: 不開                | ł     |      |      |                                                                                                    | 企业账户: 查看   | 添加         |                    |              |              |
| □ 绑定CA                  |      |              |                        |       |      |      | 展开画名 >                                                                                                    |            |            |                    |              |              |
| 📋 CA证书申请                |      |              |                        |       |      |      | it it is a second second secon |            |            |                    |              |              |
|                         | 资质信息 | .0           |                        |       |      |      |                                                                                                    |            |            |                    |              | 添加           |
|                         | Ē    | 建筑装作<br>发证机构 | <b>饰装修</b><br>3: 江苏省住房 | 引和城乡到 | 设厅   |      |                                                                                                    | 机构资质建筑装饰装修 | 有效期:       | 2021-12-30<br>查看   | ~ 2022<br>删除 | -12-31<br>修改 |
|                         |      | 建筑施<br>发证机构  | <b>工总承包</b><br>1:苏州市行政 | 女审批局  |      |      |                                                                                                    | 机构资质 已过期   | 有效期:       | 2021-01-08<br>查看   | ~2021<br>删除  | -12-31<br>修改 |
|                         | 案例信息 | .0           |                        |       |      |      |                                                                                                    |            |            |                    |              | 添加           |
|                         | 序号   | 项目名称         |                        |       | 项目   | 内容   | 金额(万元)                                                                                                    | 业主单位       | 实施日期       | 附件                 | 操作           |              |
|                         | 1    |              |                        |       |      |      |                                                                                                    |            | 2020-05-22 | 查看                 | 修改           | 删除           |
|                         | 2    |              |                        |       |      |      |                                                                                                    |            | 2014-02-07 | 查看                 | 修改           | 删除           |
|                         | 3    |              |                        |       |      |      |                                                                                                    |            | 2012-07-12 | $\overline{\odot}$ |              |              |

### 三、供应商报名参加项目

供应商获取公告后,使用最新版GOOGLE浏览器登陆网址 (http://ibuy.ccb.com)。无需登陆,或登陆后点击左上 角"龙集采"回到首页,能显示如下页面。

| Ochina Construction Bank                                             | 龙集采平台                                  | NUX BONELL.   |               | the second                                                                    | 健宇, 搜索相关信息 <b>Q</b> |
|----------------------------------------------------------------------|----------------------------------------|---------------|---------------|-------------------------------------------------------------------------------|---------------------|
| 首页                                                                   | 采购动态                                   | 招标专区 俳        | <b>共应商征集</b>  | 租户专区                                                                          | 创新课题征集              |
|                                                                      |                                        |               |               |                                                                               |                     |
| 建行网                                                                  | 日光集系                                   | 3             |               |                                                                               | in fill             |
| 成                                                                    | 就企业                                    | 未来            |               |                                                                               | al su               |
| Marken eil su                                                        |                                        | Trusteoneiter |               | A A A A                                                                       | LT -                |
| 最新动态                                                                 | 1.54                                   |               | ooneilau      | 更多<br>回<br>③<br>〇<br>〇<br>〇<br>〇<br>〇<br>〇<br>〇<br>〇<br>〇<br>〇<br>〇<br>〇<br>〇 | 购 采购人登录             |
| <ul> <li>・ 云南分行2023-24年度核心网络</li> <li>・ 云南分行2023-24年度核心网络</li> </ul> | 路设备维保服务-非重点区域采购结果<br>路设备维保服务-重点区域采购结果信 | 哈急公开<br>急公开   | 2023-1 2023-1 | 10-12                                                                         | <br>供应商登录           |
| 往下,                                                                  | 查看到"供                                  | 应商征集'         | "栏目,          | 点击右侦                                                                          | 则"更多"。              |
| 供应商征集                                                                | À                                      | nutiaov       |               | 更多                                                                            | 招标专区                |
| 【总行】代理删                                                              | <b>员务器选型测试供应商</b> 征                    | £集公告          | 2023-:        | 10-12                                                                         | 中国建设银行股份有限:         |
| 【分行】建行办                                                              | 訪州分行2023-2025彩色                        | 自印刷服务采购供应商    | 征 2023-:      | 10 <sup>-</sup> 12                                                            | 建行北京市分行大堂引          |
| 【分行】支行力                                                              | 大楼及营业网点保洁服务                            | 供应商征集公告       | 2023-:        | 10-12                                                                         | 中国建设银行股份有限;         |
| (分行)上海分                                                              |                                        |               |               |                                                                               |                     |
|                                                                      | 行网络金融业务联合推                             | 訂服务外包供应商征     | 集 2023-:      | 10-11                                                                         | 广东省创业者港湾横琴          |

在展示页面"关键字查询"录入我行征集公告关键字, 或直接输入"苏州"逐一查看,注意后面征集状态选择。

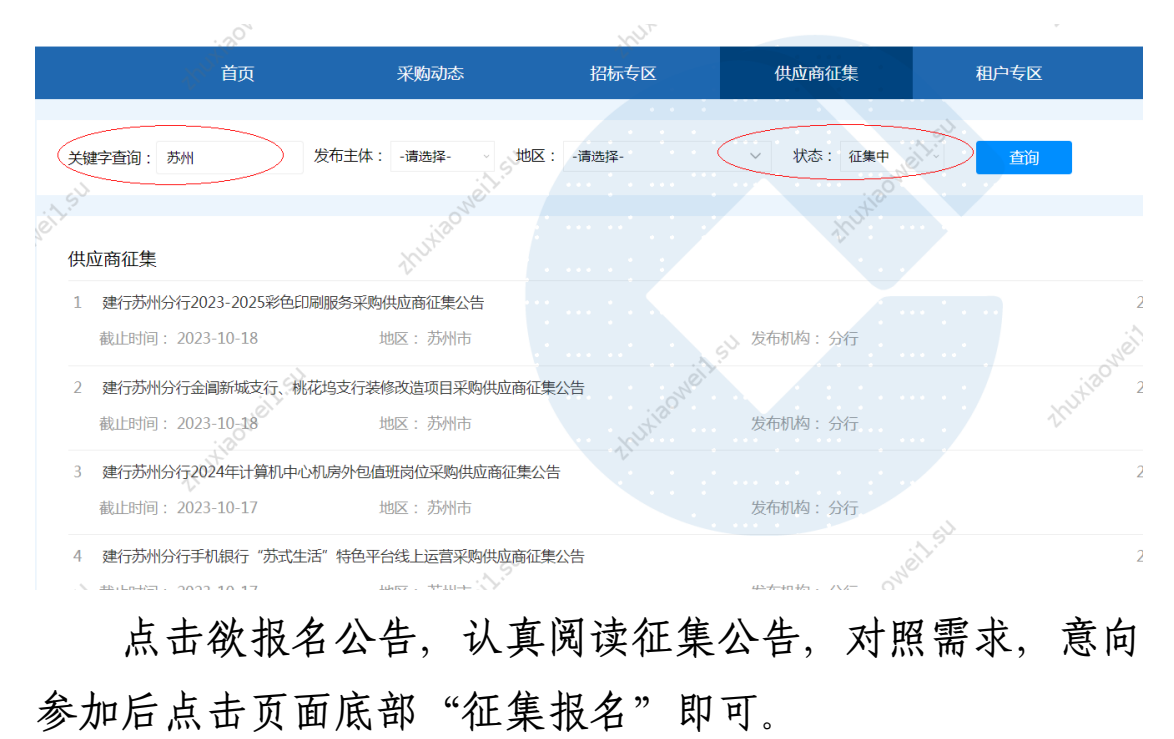

| ,t <sup>20</sup>      | thu          | 中国建设银行股份有限公司苏州分行 |
|-----------------------|--------------|------------------|
|                       |              | 财务会计部            |
| -Haowell-su           | thurseonetts | thusiaon         |
| They.                 | 征集服名         | · · ·            |
| 附件: 附件1:采购需求及资质要求.doc | ······       | OWEIL            |
| 附件2:采购参与意向反馈函.docx    | Aux and      | thutia           |
| 提应报名后                 | 可在木八司任冬而而    | "采购业条"-"征        |

提交报名后,可在本公司任务页面"采购业务"-"征 集报名"处查看。

| 中国建设银行     「T作台 采购业务 投続     China Construction Bank | 选型管理 基础管理 操作手册及常见问题 | · · · · · ·         |
|-----------------------------------------------------|---------------------|---------------------|
| E                                                   |                     |                     |
| 采购业务管理项目名称征集类型                                      | 请选择 ~ 查询            |                     |
| 2 征集报名                                              | 请选择                 |                     |
| 😤 意向征询回执                                            | 采购项目征集              |                     |
| 🖻 已完成采购项目                                           | 送型测试征集 0            |                     |
| 同合同管理 >                                             | 具他從樂                |                     |
| 销售发票录入                                              | 暂无信息                |                     |
| 善融协议专区                                              |                     |                     |
| 共 0 条信息, 共 0 页, 当前第 1 页<br>专区首页                     |                     | > 50条/页 > 跳至 1 页 GO |
| 订单管理                                                |                     |                     |
| 商品管理                                                |                     |                     |
|                                                     |                     |                     |
|                                                     |                     |                     |
|                                                     |                     |                     |
|                                                     |                     |                     |
|                                                     |                     |                     |
|                                                     |                     | $\odot$             |

四、供应商添加联系人及实名认证

供应商的注册人默认为龙集采平台的供应商管理员。参 与评审的人员必须在本公司平台添加为联系人,该联系人必 须实名认证。

必须由本公司管理员在平台中添加用户,管理员可为用 户添加角色。

(一)添加新联系人

管理员登陆龙集采网址ibuy.ccb.com,使用注册手机号登陆。

| 进入后选择第一个"中国建设银行"。                                                                                                    |         |
|----------------------------------------------------------------------------------------------------|---------|
| <b>龙集</b> 宗智慧宗购平台                                                                                                    | $\prec$ |
| thu                                                                                                    |         |
| 请选择您服务的采购人                                                                                                    |         |
| ご       中国建设银行       ご       建信人寿       ご       建信金融科技         Crina Construction Bank       ここ       ここ       こ <td></td> |         |
| € 集团—体化<br>CCB Group Integration                                                                                                    |         |
|                                                                                                    |         |

选择"基础管理"——左侧"用户管理"——右上角"新 增",即可增加新的联系人信息。

8

| China Constr    | 设银<br>uction Ban | 行,               | 工作台       | 采购业务 措 | 设标 选型管理 | 基础管理     | )操作手册               | 及常见问题 |    |            | • • •                    |
|-----------------|------------------|------------------|-----------|--------|---------|----------|---------------------|-------|----|------------|--------------------------|
|                 | Ē                | , î              | 50°<br>*  |        | 1       | . 选择基础管理 | 201 <sup>N</sup> O. |       |    | KUXIR      | ××                       |
| 采购业务基础管理        |                  | XXX              |           | XX     |         | ××       |                     |       |    | V          | 3. 点击新增<br>,即可增加<br>人员信息 |
| <u>总</u> 用户管理 2 | : 点击用户           | <sup>1世提</sup> 号 | 用户名       | 姓名     | 电话      | 状        | 态                   | 是否实名  | 备注 | 操作         |                          |
| ">>> 信息维护       |                  | 1                |           | i 👘 🖻  | 理员      | 4        | 效                   | 是     |    | 编辑与授权      |                          |
| 🎒 绑定CA          |                  | 2                |           |        | 0512-   | <b>4</b> | 效                   | 是     |    | 编辑与授权 禁用 置 | 置为管理员                    |
| CA证书申请          |                  | 共 2 🖇            | §信息, 共1页, | 当前第1页  | Neillis |          |                     |       |    | 50条/页 ~ 跳至 | 至 1 页 GO                 |
| X               |                  |                  |           |        |         |          |                     |       |    |            |                          |
|                 |                  |                  |           |        |         |          |                     |       |    |            |                          |

管理员在新增界面中录入标红星的联系人基本信息,右 上角点"新增"即可,右下角"添加角色"可为联系人添加 角色。

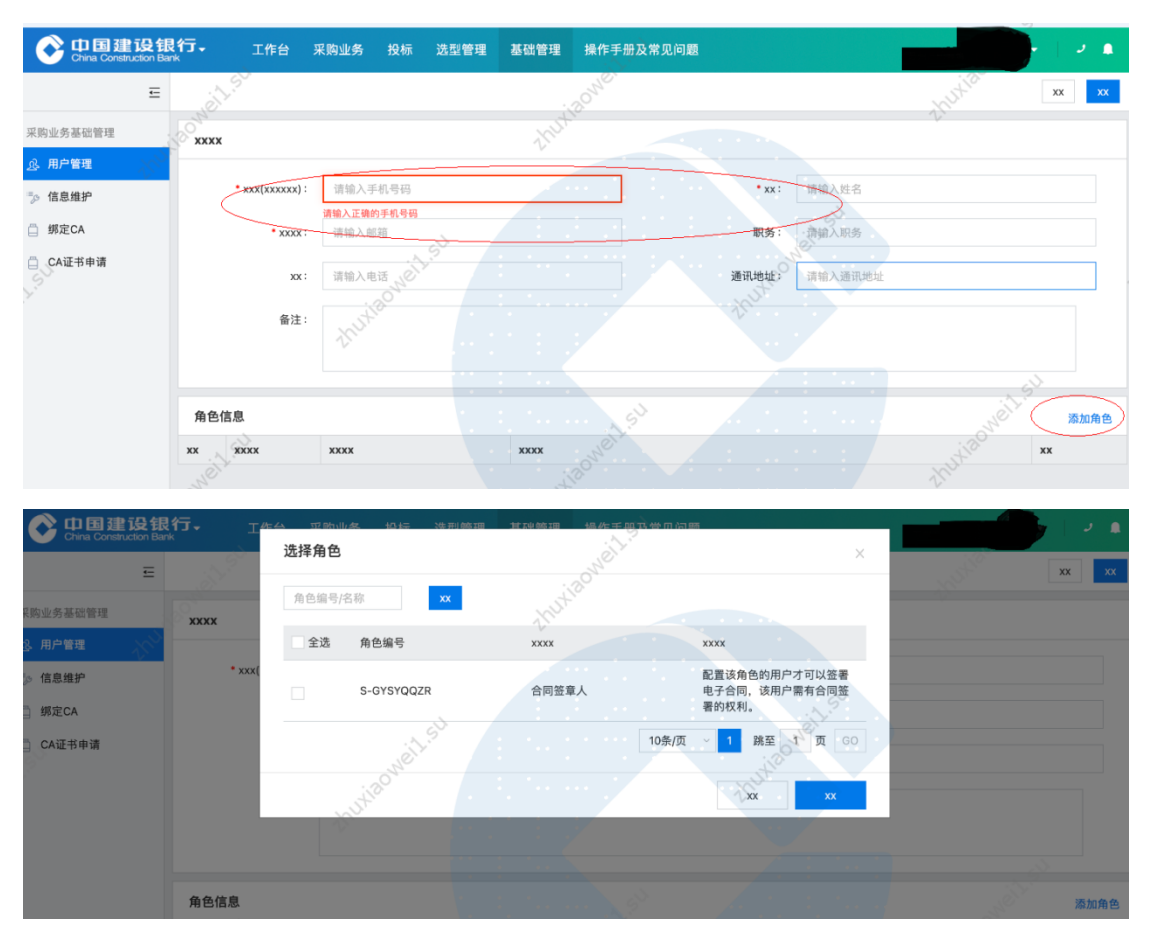

添加完成后联系人如下图:

| Of 中国建设银<br>China Construction Bank | 行- 工作台          | 采购业务 投标 🎗 | 选型管理 基础管理 操作手册及常见问题   |               |       |
|-------------------------------------|-----------------|-----------|-----------------------|---------------|-------|
| Ē                                   | in the          |           | - 10 <sup>0 NO.</sup> |               | XX XX |
| 采购业务基础管理                            | xxxx            |           | thuk                  |               | -V    |
| <u> 泉</u> 用户管理 💦 🖓                  |                 |           |                       |               |       |
| ⇒ 信息维护                              | * xxx(xxxxxx) : |           |                       | • xx:         |       |
| 第定CA                                | • xxxx :        | @oct.com  |                       | 职务:           |       |
| CA证书申请                              | хх :            | 0512-5    |                       | 通讯地址: 江苏省苏州市  |       |
|                                     | 备注:             | thutie    |                       |               |       |
|                                     |                 |           |                       |               | 1 SV  |
|                                     | 角色信息            |           | 5 <sup>1</sup>        |               | 添加角色  |
|                                     | xx xxxx         | xxxx      | XXXX                  |               | XX XX |
|                                     | 5-GYSYQQZR      | 合同签章人     | 配置该角色的用户才可以签署电子合同,    | 该用户需有合同签署的权利。 | 参加    |
| Kust                                | 2 S-TBRGYS      | 普通用户      | 供应商普通用户               |               |       |

(二)联系人实名认证

联系人必须完成实名认证。使用自有手机认证。

### 1. 手机下载龙集采 app

下载方式一:浏览器打开龙集采网址(门户网站) ibuy.ccb.com,注意不是供应商登陆后页面,下滑滚动条到 最下栏右下角有龙集采app二维码,使用手机扫码下载。

二维码请以网站为准,该指引中二维码不能用,请通过 网站扫码。

| 【分行】建行北京市分行网点灯                               | 箱维修服务商项目供应商征集                       | 2022-08-22 | 中国建设银行股份有限公司山东省分行2022年个人际 | 网络金融联 2022-08-22 |                                         |
|----------------------------------------------|-------------------------------------|------------|---------------------------|------------------|-----------------------------------------|
|                                              | 1.50                                |            |                           |                  |                                         |
| 友情链接                                         |                                     |            |                           | 更多               |                                         |
| Orena Construction Bare                      | 全采网<br>CFCPN.COM<br>+Salase+BRR     | R.C.       |                           | いい し 中国国际相称同     | and and and and and and and and and and |
| China Construction Bank                      |                                     |            |                           |                  | Ø                                       |
| 联系/5式:400-918-1908 (周一3<br>○版权所有 中国建设银行 京ICF | 周五900~1800)<br>备13030780号 京公网安备:110 | 0102000450 |                           |                  |                                         |

下载方式二:打开龙集采网址ibuy.ccb.com,供应商登陆,登陆页面上面,点击【手机应用下载】后自动弹出龙集采APP二维码,直接扫码下载。

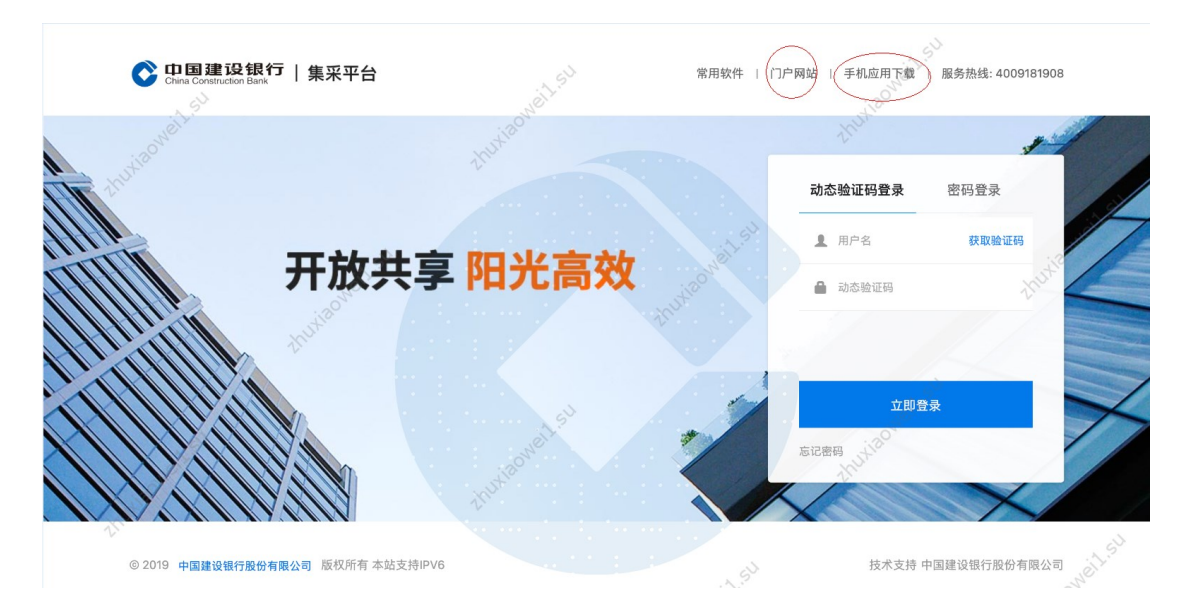

### 苹果手机

苹果手机下载安装APP操作步骤如下所示:

•按前述步骤使用手机微信或手机摄像扫描二维码;

•点击右上角,选择"Safari"打开。点三点,选择"在 默认浏览器打开"或"Safari"打开。点击"立即下载"。

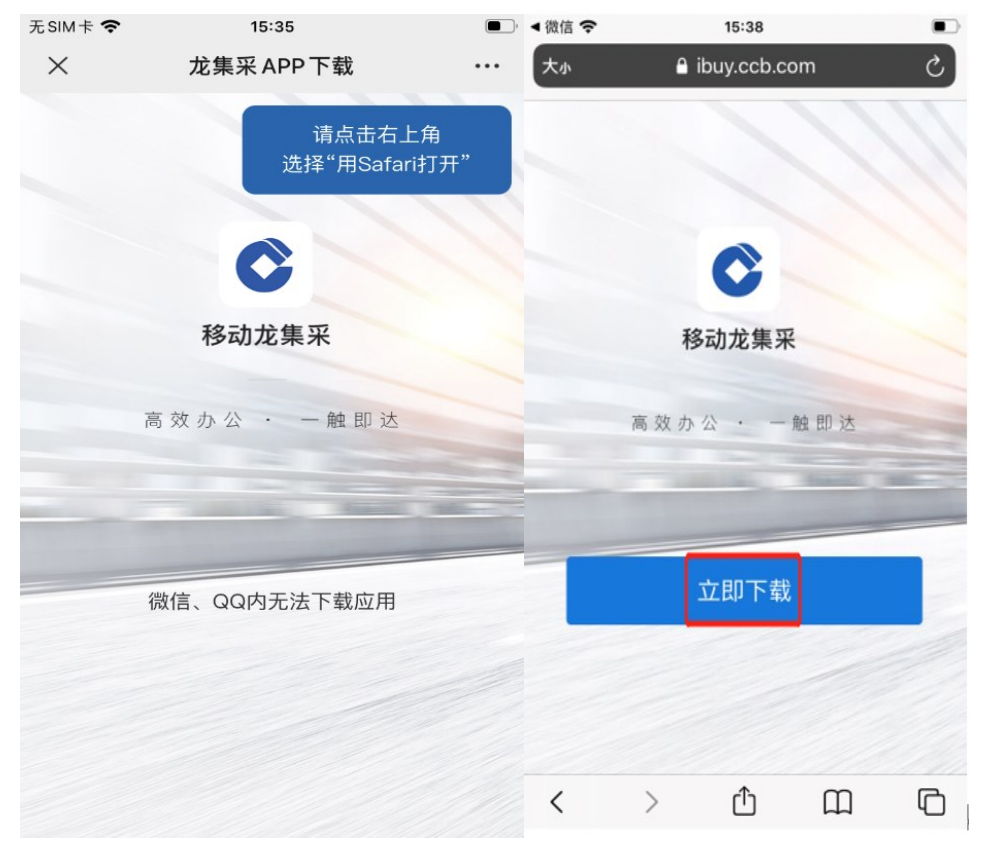

• 点击"安装"。

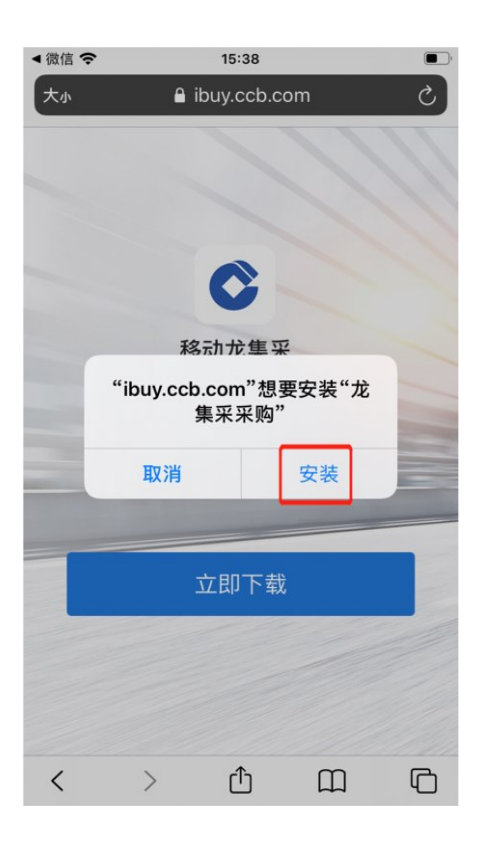

·点击龙集采APP,弹出提示未受信任的企业级开发者
 将不可使用企业级APP,此时点击"取消"。打开手机的设置去操作信任。

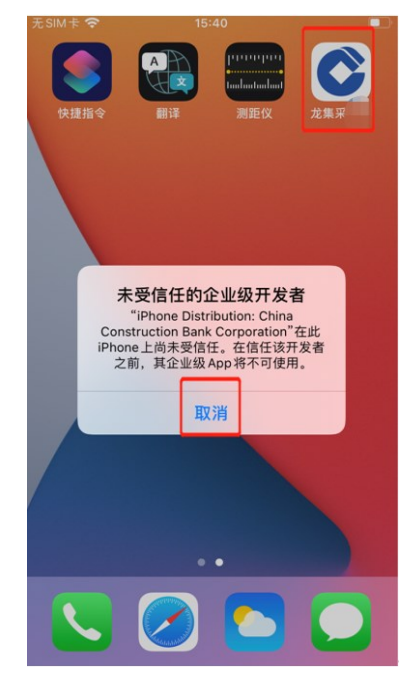

### •在手机设置页面,点击"通用"。

| Γ. | Ecut  |                | - |
|----|-------|----------------|---|
|    | TSIMT |                | • |
|    |       | 设直             |   |
|    | C     | 勿扰模式           | > |
|    | I     | 屏幕使用时间         | > |
|    |       |                |   |
| 1  | ٢     | 通用             | > |
|    |       | 控制中心           | > |
|    | AA    | 显示与亮度          | > |
| )  |       | 主屏幕            | > |
|    | (1)   | 辅助功能           | > |
|    | *     | 墙纸             | > |
|    |       | Siri与搜索        | > |
|    |       | 触控ID与密码        | > |
|    | SOS   | SOS紧急联络        | > |
|    | ۲     | 暴露通知           | > |
| )- |       | <b>ш</b> жн () |   |

### •在手机通用页面,点击"设备管理"。

|                                 | 15:42                                    | )                |
|---------------------------------|------------------------------------------|------------------|
| <b>く</b> 设置                     | 通用                                       |                  |
| 日期与时                            | 间                                        | >                |
| 键盘                              |                                          | >                |
| 字体                              |                                          | >                |
| 语言与地                            | X                                        | >                |
| 词典                              |                                          | >                |
|                                 |                                          |                  |
|                                 |                                          |                  |
| VPN                             | 未连接                                      | >                |
| VPN<br>设备管理                     | 未连接<br>China Construction Bank Corp      | >                |
| VPN<br>设备管理                     | 未连接<br>China Construction Bank Corp      | >                |
| VPN<br>设备管理<br>法律与监             | 未连接<br>China Construction Bank Corp<br>管 | >                |
| VPN<br>设备管理<br>法律与监             | 未连接<br>China Construction Bank Corp<br>管 | >                |
| VPN<br>设备管理<br>法律与监<br>还原       | 未连接<br>China Construction Bank Corp<br>管 | ><br>><br>><br>> |
| VPN<br>设备管理<br>法律与监<br>还原<br>关机 | 未连接<br>China Construction Bank Corp<br>管 | ><br>><br>><br>> |

•在手机的设备管理页面,点击"China construction Bank corporation",如下图所示:

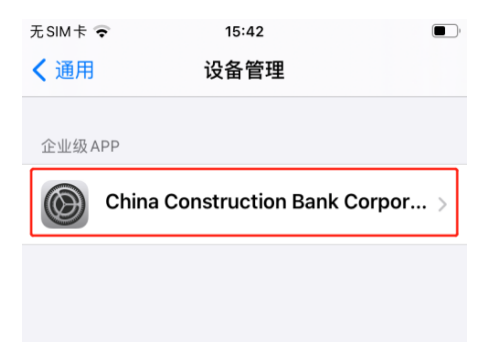

•点击信任"China construction Bank corporation"。

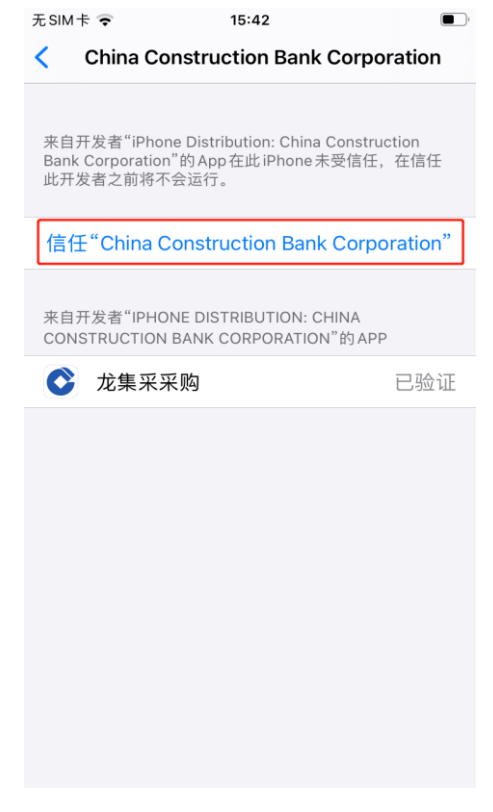

•最后点击"信任"。

| 无SIM卡。                                                                                                    | <b>•</b> 15:                                                                             | 42                                                                                     | <b>•</b> |  |
|----------------------------------------------------------------------------------------------------|------------------------------------------------------------------------------------------|----------------------------------------------------------------------------------------|----------|--|
| < c                                                                                                    | hina Constructio                                                                         | on Bank Corpo                                                                          | ration   |  |
| 来自开发者"iPhone Distribution: China Construction<br>Bank Corporation"的 App 在此 iPhone 未受信任,在信任<br>此开发者之前将不会运行。 |                                                                                          |                                                                                        |          |  |
| 信任"                                                                                                    | China Constructi                                                                         | ion Bank Corpo                                                                         | oration" |  |
| 来自开<br>CONS                                                                                                | 在此 iPhone上<br>Distributio<br>Construct<br>Corporat<br>"信任"将允许在 iPho<br>此企业级开发者的 A<br>问您的 | 上信任"iPhone<br>on: China<br>tion Bank<br>tion"App<br>one 上使用任何来自<br>.vpp 并可能允许其达<br>数据。 | 验证       |  |
|                                                                                                    | 取消                                                                                       | 信任                                                                                     |          |  |
|                                                                                                    |                                                                                          |                                                                                        |          |  |

•打开龙集采APP,即可正常使用。

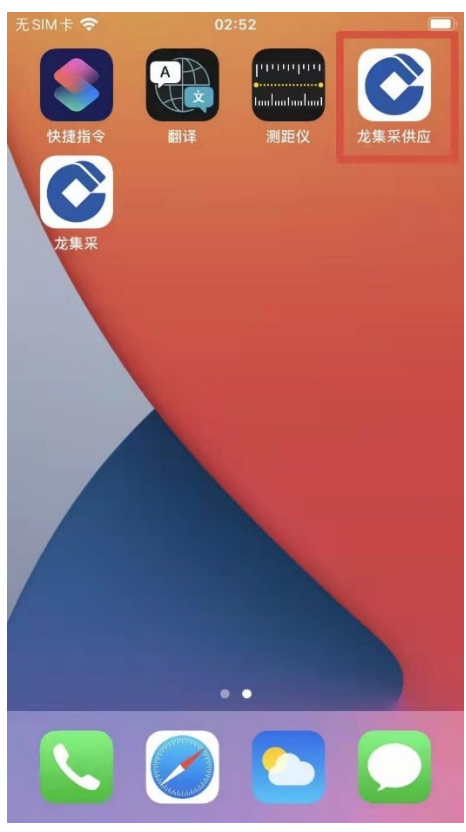

安卓手机

安卓手机下载安装APP操作步骤如下所示:

- •按前述步骤使用手机微信或摄像头扫二维码;
- •点击"立即下载"。下载完成后点击安装包。

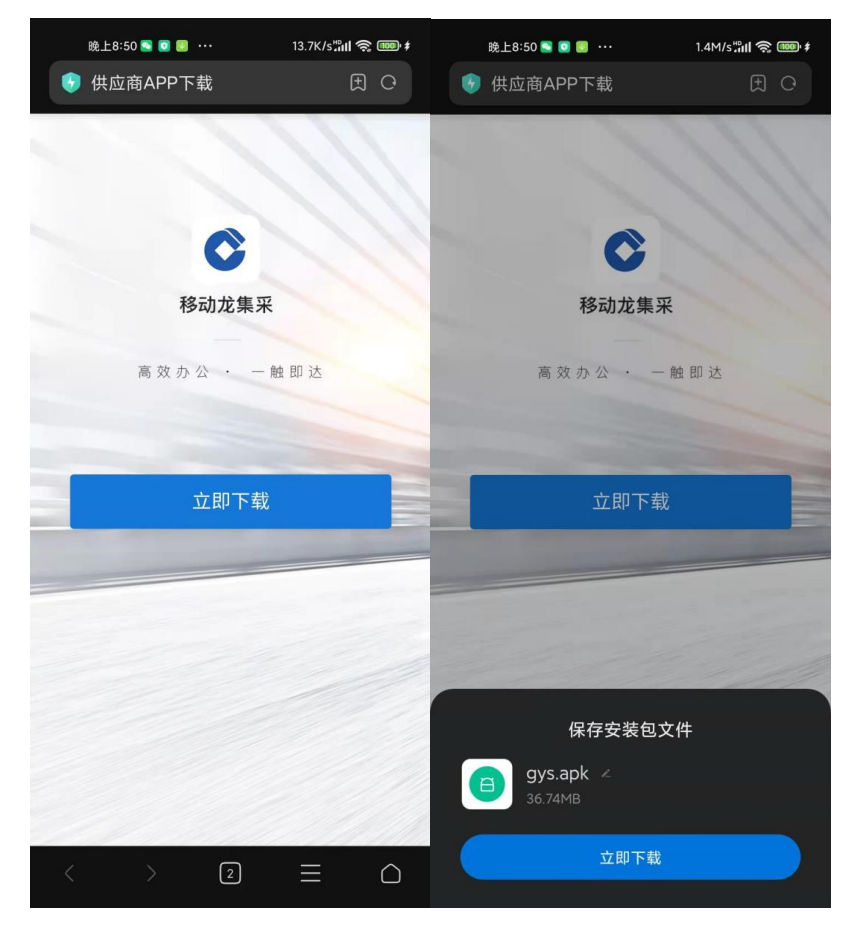

•安装完成后,点开龙集采APP,即可正常使用。 2. 龙集采 APP 登陆

•首次下载完成打开APP, 自动弹出角色选择框。

| 无SIM卡 🗢 | 15:46  | 1 🛃 |
|---------|--------|-----|
|         |        |     |
|         |        |     |
|         |        |     |
| 8       | 选择你的角色 | _   |
|         | 我是采购人  |     |
| â       | 我是供应商  |     |
|         |        |     |
|         |        |     |
|         |        |     |

•点击"我是供应商"按钮,直接进入供应商登陆页面。

| 4000 4000 17:39 0.00<br>1111 1111 17:39 KB/s |                        |         |
|----------------------------------------------|------------------------|---------|
|                                              | C                      | 我是供应商 ₩ |
| 。 手机号/用户                                     | 口名                     |         |
| △ 密码                                         |                        |         |
|                                              |                        |         |
|                                              | 立即登录                   |         |
|                                              |                        |         |
| 你还可                                          | J以用以下方式                | 登录      |
|                                              | ] 手机短信登录               | ą       |
| ;                                            | 本应用支持IPV6              |         |
|                                              |                        |         |
| $\equiv$                                     | $\langle \Box \rangle$ | 1       |

•进入登陆页面,手机短信登陆,输入手机号,进入APP 页面,弹出隐私政策,点击【同意】可继续操作APP。

|                                             | <b>中国建设银行股份有限公司隐私政策</b><br>中国建设银行股份有限公司("我行")深知个<br>人信息对您的重要性,会尽力保护您的个人信<br>息安全。我行致力于维护您对我行的信任,恪<br>守以下原则保护您的个人信息,权责一致原                     |
|---------------------------------------------|----------------------------------------------------------------------------------------------------|
| <ul> <li>. 手机号/用户名</li> <li>. 密码</li> </ul> | 则、目的明确原则、选择同意原则、必要性原则、确保安全原则、公开透明原则等。同时,<br>我行承诺依法采取相应的安全保护措施来保护<br>您的个人信息。<br>本《隐私政策》将帮助您了解以下内容:<br>1.我行如何收集和使用您的个人信息<br>2.我行如何收集和使用您的个人信息 |
| 立即登录                                        | <ol> <li>3. 我行如何共享、转让和公开披露您的个人信息</li> <li>4. 我行如何存储和保护您的个人信息</li> <li>5. 您控制个人信息的权利</li> <li>6. 我们如何处理未成年人信息</li> </ol>                     |
|                                             | 请您在点击"同意"之前仔细阅读本隐私政策,<br>确保对其内容特别是字体加黑内容的含义及相<br>应法律后果已全部知晓并充分理解。您点<br>击"同意"即视为您接受本隐私政策,我行将按<br>照相关法律法规及本政策来合法使用和保护您<br>的个人信息。              |
|                                             | 同意                                                                                                    |
| □ 手机短信登录                                    |                                                                                                    |

•点击【去认证】。

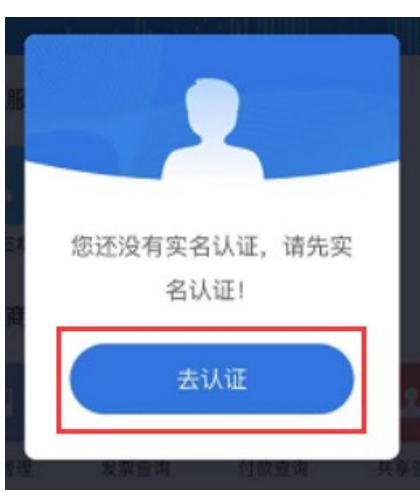

进入认证界面,实名认证有两种认证方式,分为:采集 人脸图像认证和建行银行卡认证。

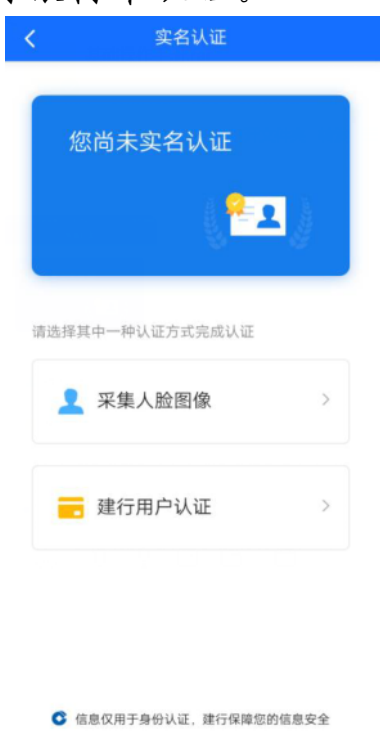

【采集人脸图像】点击后将面部对准手机镜头,根据语 音提示进行操作。

注意操作时环境要光线充足,可能要多次尝试。

【建行银行卡】点击后跳转到建行银行卡页面,输入本 人名下建行银行卡来操作。

(三)管理员变更

原管理员离职或调动岗位,需要变更管理员。由原管理员按前续方法添加新联系人后,可以在"基础管理"——"用户管理"界面将此人置为管理员。注意新管理员要上传新的授权函。

| Ohina Construction Bar | <b>秋</b> 万 | 工作台         | 采购业务 投标                                                                                                    | 志 选型管理         | 基础管理 扮                | 作手册及常见问题           |    |                     |
|------------------------|------------|-------------|----------------------------------------------------------------------------------------------------|----------------|-----------------------|--------------------|----|---------------------|
| Ξ                      |            |             |                                                                                                    |                |                       |                    |    | XX                  |
| 采购业务基础管理               | XXX        |             | xx                                                                                                    |                | XX                    |                    |    |                     |
| <u>逸</u> 用户管理          | 序号         | 用户名         | 姓名                                                                                                    | 电话             | 状态                    | 是否实名               | 备注 | 操作                  |
| "≫ 信息维护                | 1          | (MSATINGSAT |                                                                                                    | 3              | 生效                    | 是                  |    | 编辑与授权               |
| 第定CA                   | 2          |             | and the second second se | 0512-5         | 生效                    | 是                  |    | 编辑与授权 莱用 置为管理员      |
| 📋 CA证书申请               | 共 2 分      | 条信息,共1页,    | 当前第1页                                                                                                    | S / 3          |                       | ···· : <u></u>     |    | 1 50条/页 ~ 跳至 1 页 GO |
| 2                      |            |             |                                                                                                    | 提示             |                       |                    |    |                     |
|                        |            |             |                                                                                                    | 租户环境下7<br>境操作! | 「能进行供应商管 <del>日</del> | <b>瞿员变更,请切换到平台</b> | 营环 |                     |
|                        |            |             |                                                                                                    |                |                       | 取消 去平台             |    |                     |
|                        |            |             |                                                                                                    |                |                       |                    |    |                     |

系统会自动切换到平台,左上角有不同,同样在"基础 管理"——"用户管理",在拟设为管理员的后面操作"置 为管理员"。

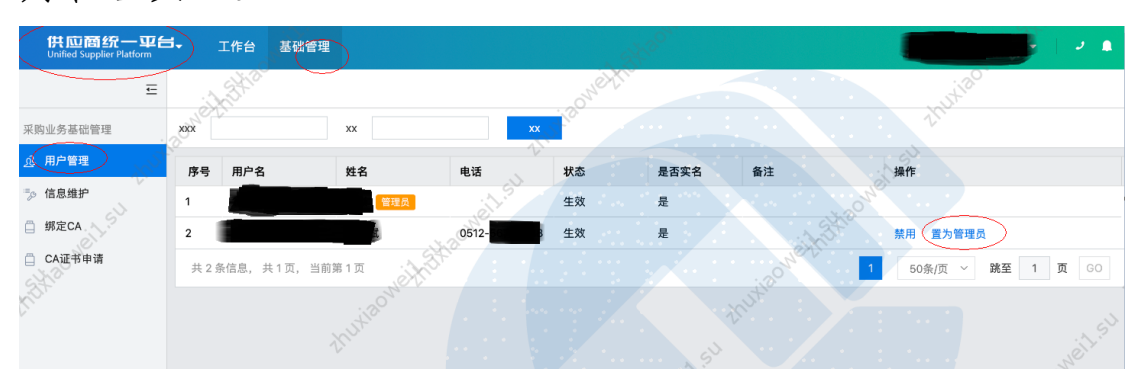

20

(四)管理员手机号变更或遗忘

管理员变更必须由管理员完成,如果管理员原注册手机 号还能接收验证码,请使用该验证码登陆后修改;如果确实 无法实现,需要联系页面客服电话处理。

管理员可以将管理员角色转移给其他用户,管理员变更 需审批通过才生效,且一个供应商只能有一个管理员。